## マスクを使ったラスタの抜き出し

ご存知でしたか?...マスクを使って、ラスタの抜き出し領域を定義できます。 (マスクとは、選択したデータ値だけを通す処理用のバリア、境界線です。)

## マスクを使ってラスタを抜き出すことで...

- マスクを使って、ラスタの抜き出し領域を定義できます。
- マスクを入力オブジェクトに重ねて表示できます。
- マスク領域の範囲に応じて [ 範囲 (Range)] に入る値が自動的に変わります。
- 複数の領域を一度に抜き出せます。

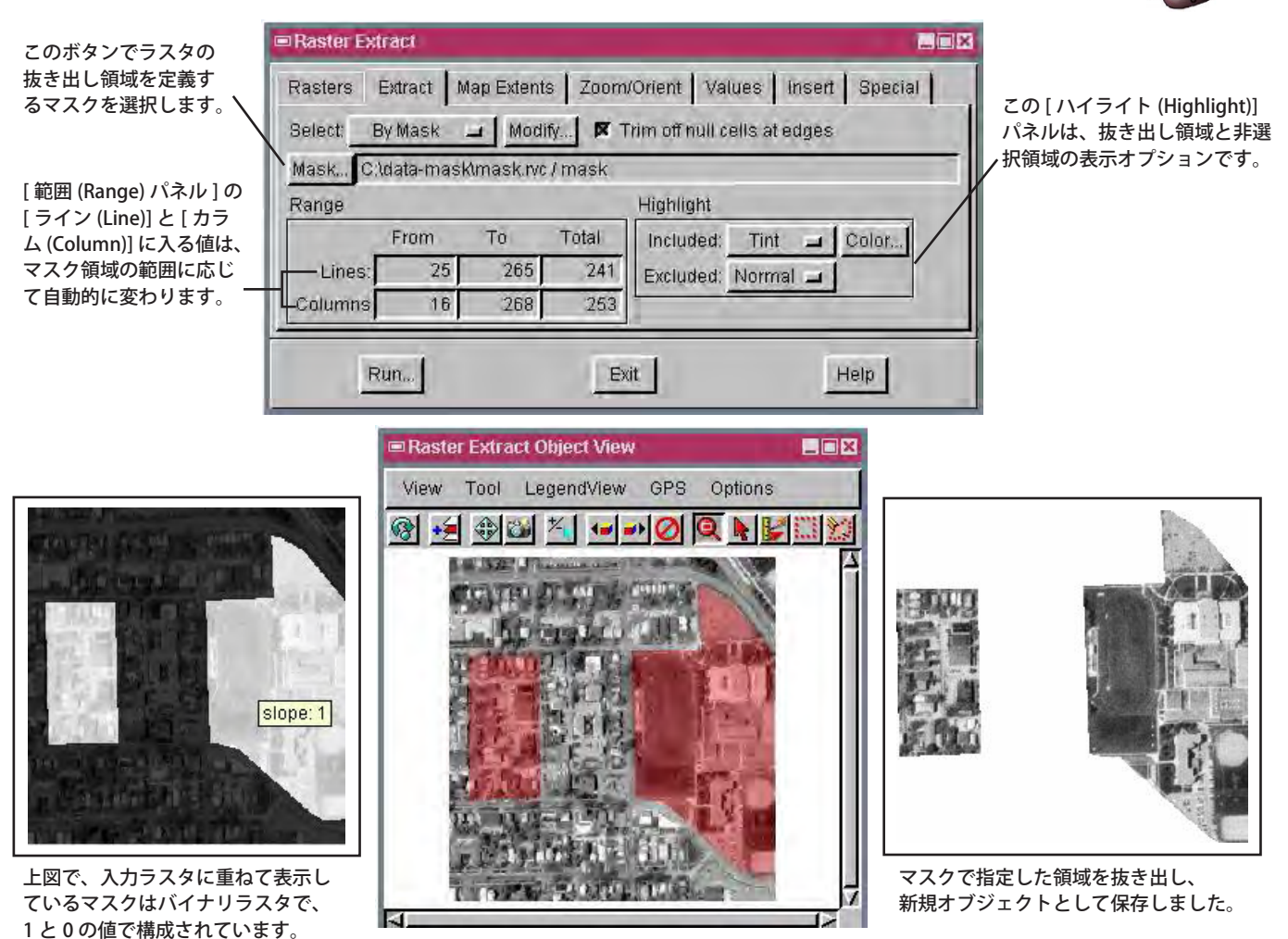

抜き出し領域を定義するマスクを入力ラスタの 上に重ねて表示しています。

## マスクを使ってラスタを抜き出す方法

- メニューバーから [ ラスタ (Raster)](V2010 では [ 画像 (Image)])>[ 抜き出し (Extract)] を選択します。
- プロンプトが出たら、抜き出しを行いたいラスタオブジェクトを選択します(複数可)。
- [選択 (Select)] メニューから [マスクを使用 (By Mask)] オプションを選択します ([抜き出し (Extract)] タブパネル)。
- プロンプトに従ってラスタの抜き出しに使うマスクを選択します。
- [Run(実行)] ボタンをクリックします。

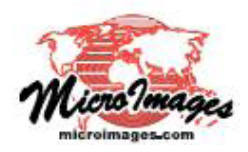

## さらに知りたいことがあれば...

下記のマニュアルの Process の章から「マスクを使った抜き出し (Extracting by Mask)」と題されたページをご覧ください。 (翻訳)株式会社オープンGIS 東京都墨田区吾妻橋 1-19-14 紀伊国屋ビル1F Tel: (03)3623-2851 Fax: (03)3623-3025 E-mail: info@opengis.co.jp

オンラインリファレンスマニュアル